## ้วิธีการพิมพ์ใบแจ้งการชำระเงิน เพื่อตรวจสอบยอดค่าเทอมที่ต้องชำระ และสแกนจ่าย

(ทำได้วันที่ 10 – 14 กรกฎาคม 2566 เพื่อตรวจสอบ ไม่ต้องพิมพ์ส่ง)

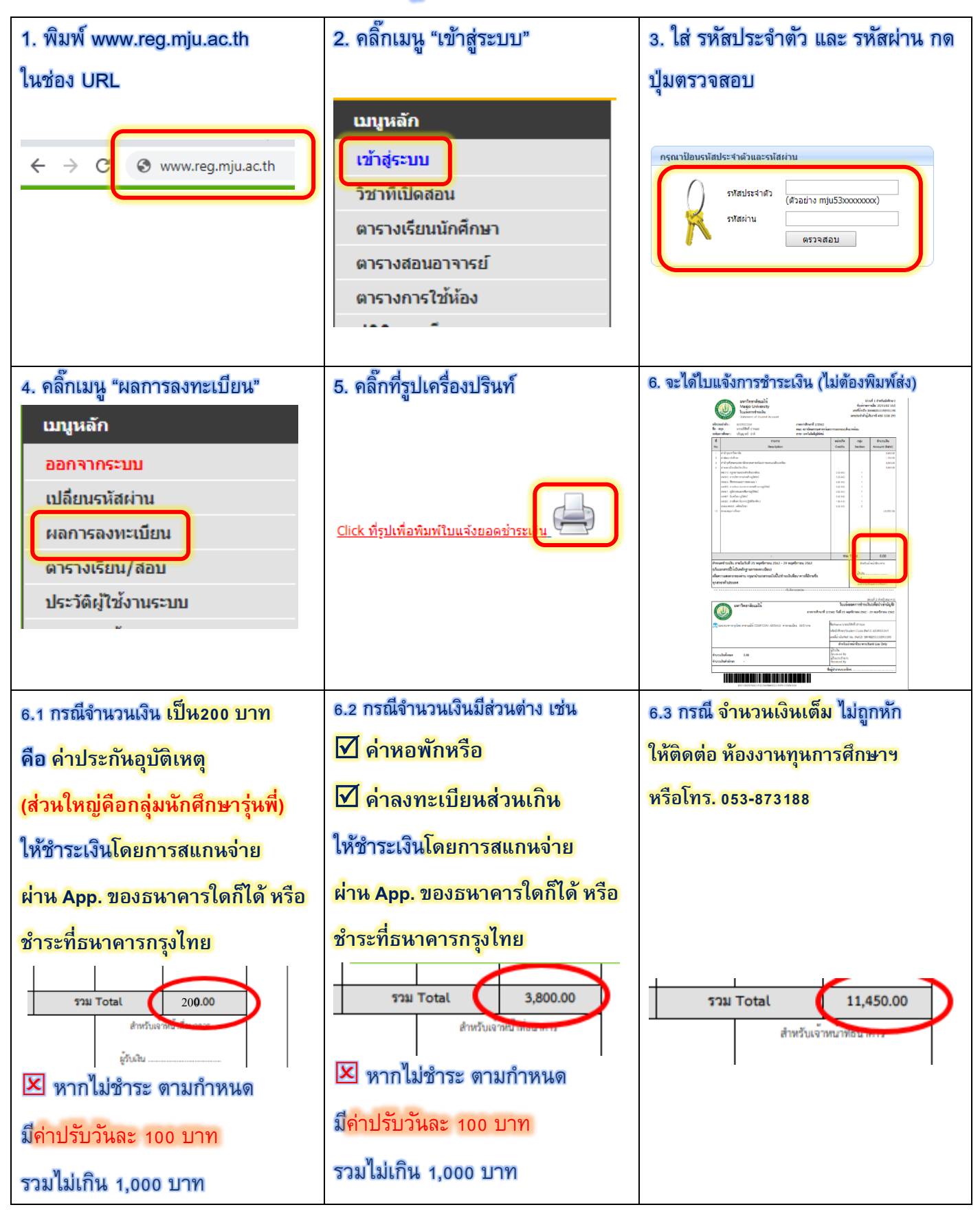